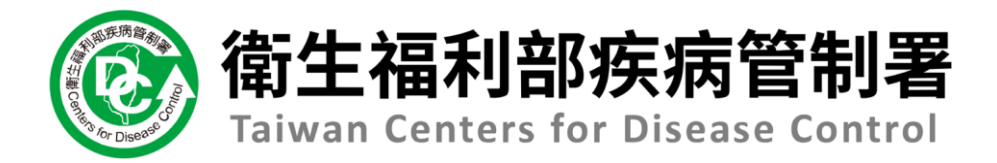

# 傳染病通報系統系統

# 【健保網域(VPN)免帳號通報】

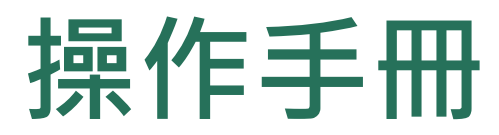

以登革熱為例

### 第一步:以醫事人員憑證登入

#### 🛞 衛生福利部疾病管制署 傳染病通報系統

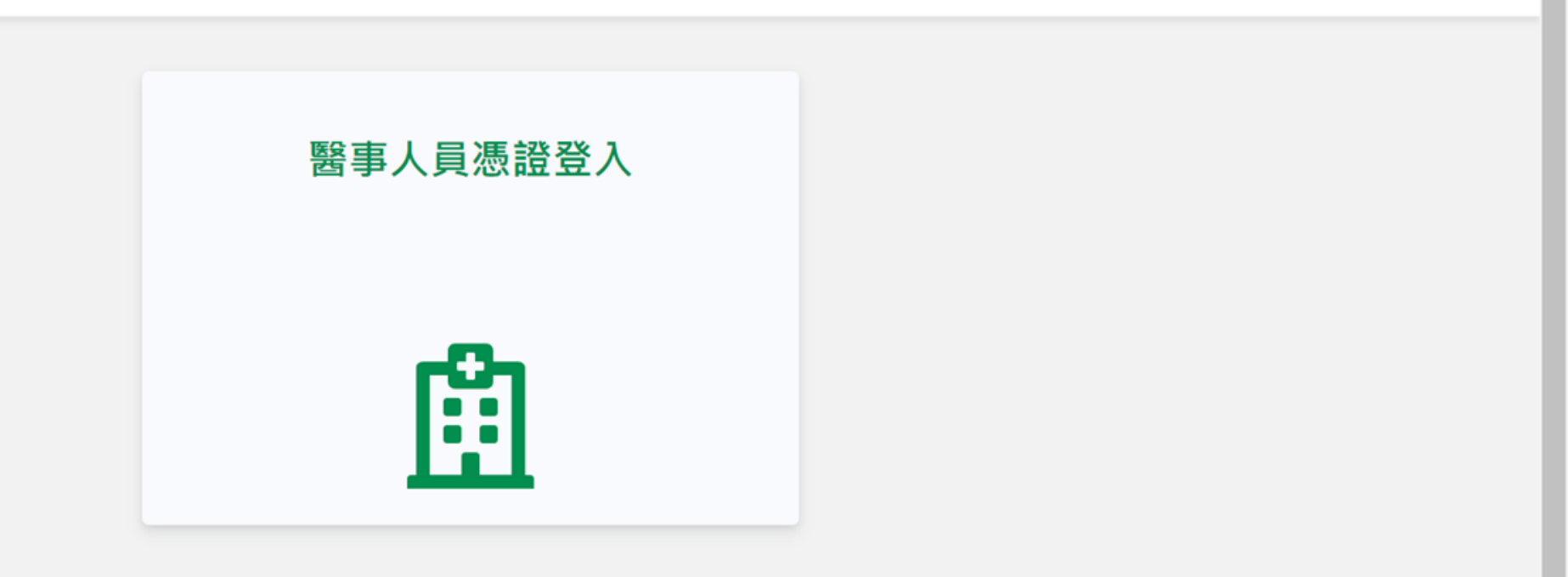

#### 傳染病個案通報系統窗口

電話:02-23959825 分機3200 E-mail:cdcnidrs@cdc.gov.tw 或至「問題反映表單」提供建議,我們將竭誠為您服務, 感謝您的支持與配合! 系統環境偵測網頁 元件安裝及憑證插卡障礙排除 憑證IC卡登入錯誤代碼查詢

### 第一步:選擇醫療院所,並輸入憑證密碼

| 醫事人員憑證登入     ×       請輸入PIN碼       代表所屬醫療院所通報       請選擇所屬醫療院所                            | 留事人員憑證登入     ×       請輸入PIN碼        「請輸入PIN碼        「代表所屬醫療院所通報        「該選擇所屬醫療院所        忘記PIN碼怎麼辦?     受入 | 警事人具憑證登入 × 請輸入PIN碼 代表所屬醫療院所通報 ○ ○ | 警子人具憑證登入 × 請翰入PIN碼 代表所屬醫療院所通報 前題運序局醫療院所 定入                             | 衛生福利部疾病管制署<br>Taiwan Centers for Disease Control |            |           |  |
|------------------------------------------------------------------------------------------|----------------------------------------------------------------------------------------------------|----------------------------------------------------------------------------------------------------|------------------------------------------------------------------------|--------------------------------------------------|------------|-----------|--|
| 請輸入PIN碼<br>代表所屬醫療院所通報<br>請選擇所屬醫療院所                                                       | 請輸入PIN碼<br>(                                                                                               | 請輸入PIN碼<br>代表所屬醫療院所通報<br>這選擇所屬醫療院所<br>毫<br>完記PIN碼怎麼辦?<br>電人                                                                                                    | 請輸入PIN碼<br>代表所屬醫療院所通報<br>調選擇所屬醫療院所<br>定記PIN碼怎麼辦?<br>登入                 |                                                  | 醫事人員憑證登入   | ×         |  |
| 代表所屬醫療院所通報<br>請選擇所屬醫療院所                                                                  | 代表所屬醫療院所通報<br>請選擇所屬醫療院所 Q<br>忘記PIN碼怎麼辦?                                                                    | 代表所屬醫療院所通報<br>請選擇所屬醫療院所 Q<br>忘記PIN碼怎麼辦? 登入                                                                                                    | 代表所屬醫療院所通報<br>請選擇所屬醫療院所<br>忘記PIN碼怎麼辦?<br>登入                            |                                                  | 請輸入PIN碼    |           |  |
| 請選擇所驅醫療院所 Q                                                                              | i>請選擇所屬醫療院所                                                                                                | 請選擇所屬醫療院所<br>忘記PIN碼怎麼辦?<br>登入                                                                                                    | 請選擇所屬醫療院所<br>C記PIN碼怎麼辦? C記DIN碼怎麼辦? CULLENDE                            |                                                  | 代表所屬醫療院所通報 |           |  |
|                                                                                          | 忘記PIN碼怎麼辦?                                                                                                 | 忘記PIN碼怎麼辦?<br>登入                                                                                                    | 忘記PIN碼怎麼辦?<br>日本<br>日本<br>日本<br>日本<br>日本<br>日本<br>日本<br>日本<br>日本<br>日本 |                                                  | 請選擇所屬醫療院所  | Q         |  |
| 定于我们的意思,我们就是我们的意思,我们就是我们的问题,我们就是我们的意思。""你们,我们就是我们的问题,我们就是我们的问题,我们就是我们的问题,我们就能能能能能<br>第二章 |                                                                                                    |                                                                                                    |                                                                        |                                                  | 忘記PIN碼怎麼辦? | <b>登入</b> |  |

#### 傳染病個案通報系統窗口

電話:02-23959825分機3200 E-mail:cdcnidrs@cdc.gov.tw 或至「問題反映表單」提供建議,我們將竭誠為您服務, 感謝您的支持與配合! 系統環境偵測網頁 元件安裝及憑證插卡障礙排除 憑證IC卡登入錯誤代碼查詢

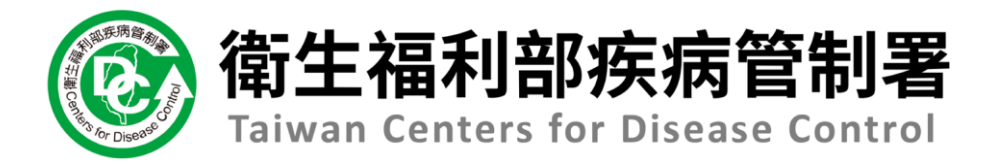

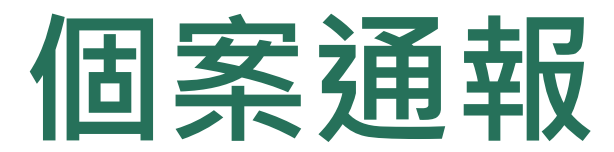

#### 第一步:新增通報單

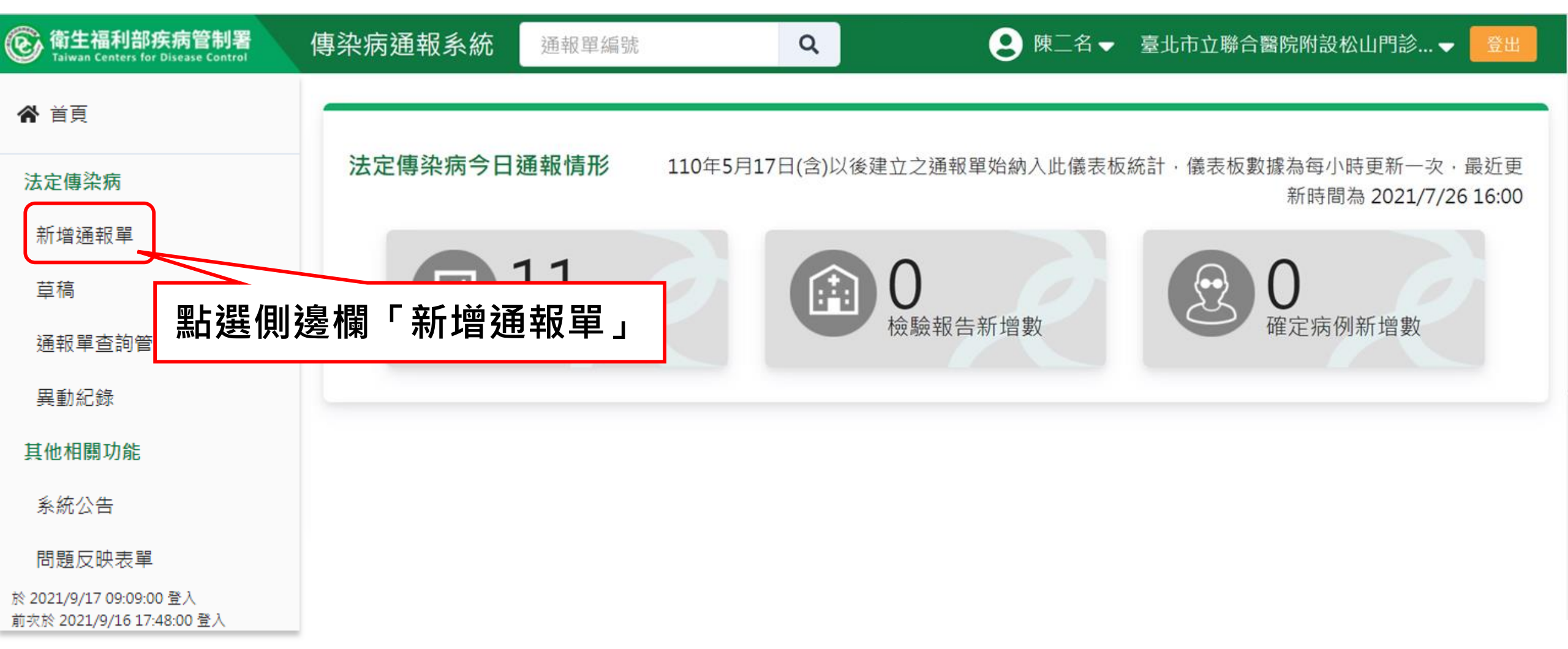

### 第二步:填寫通報單資料

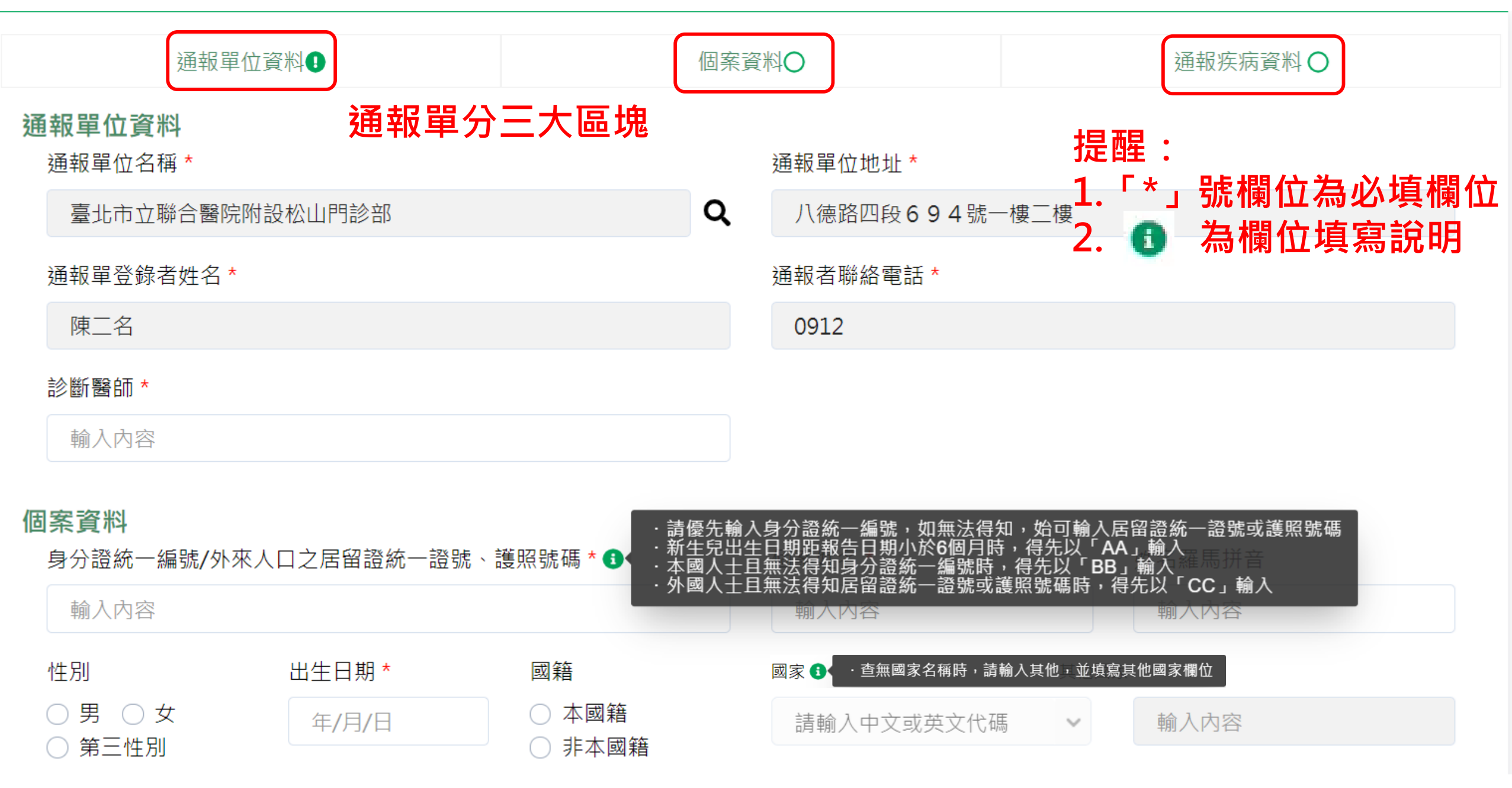

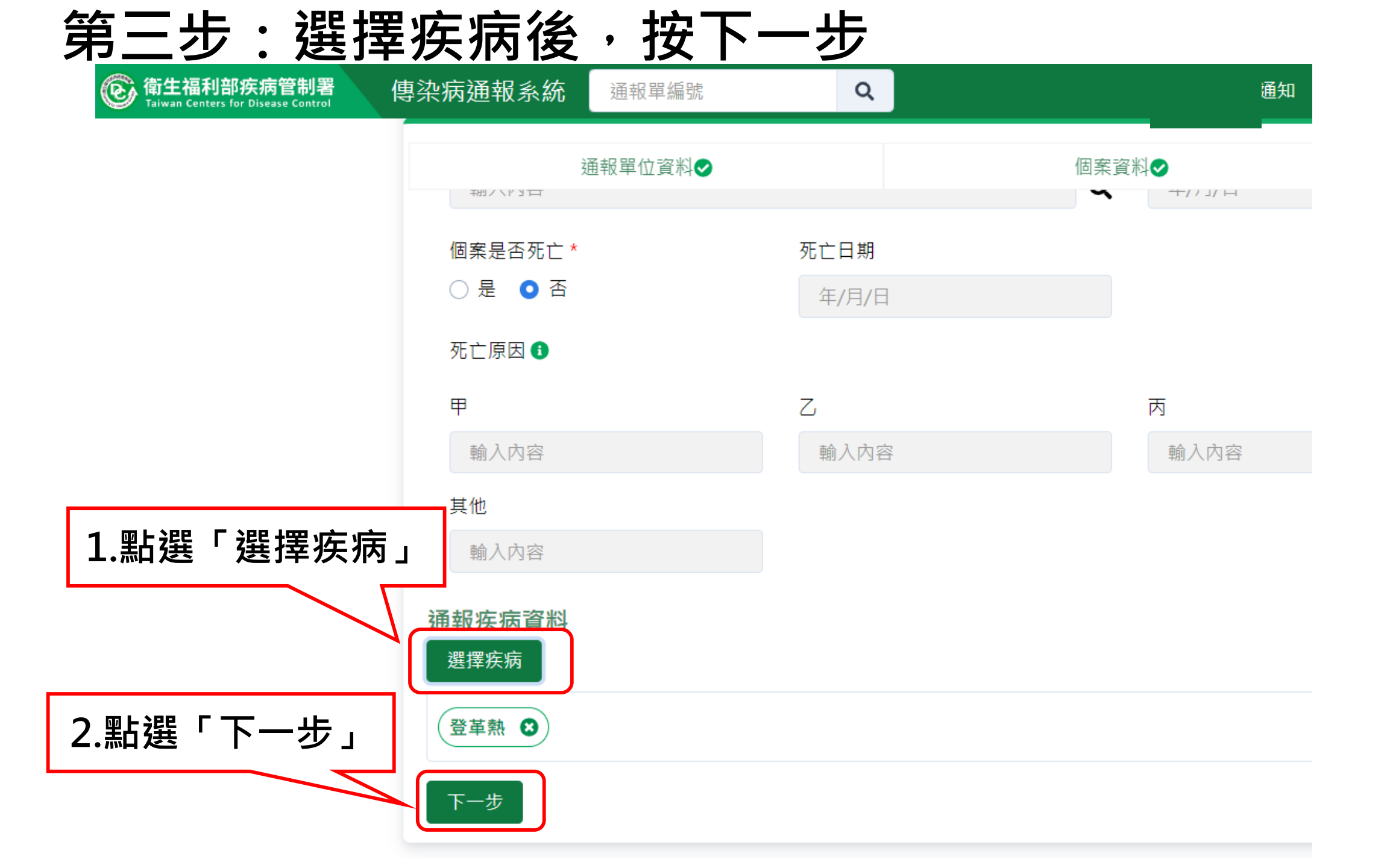

第四步:填寫通報疾病資料

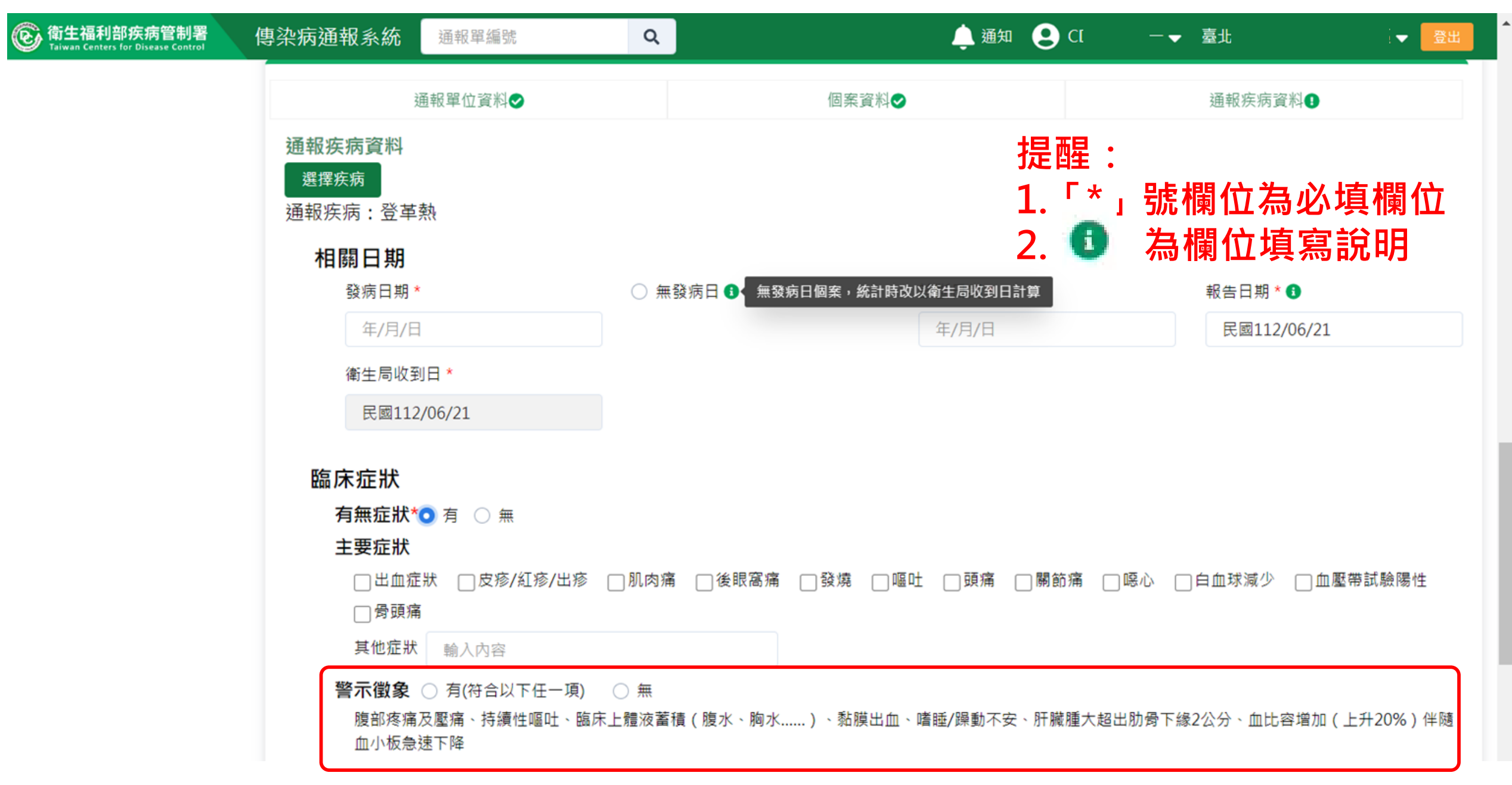

## 第四步:填寫通報疾病資料

| ⑥ 衛生福利部疾病管制署<br>Taiwan Centers for Disease Control | 傳染病通報系統 通報單編號                         | Q               |         | 🌲 通知 🙁 | )(        | <b>₹ <u>8</u>±</b> |
|----------------------------------------------------|---------------------------------------|-----------------|---------|--------|-----------|--------------------|
|                                                    | 通報單位資料♥                               |                 | 個案資料♥   |        | ■一日報客病資料● | 小板急速下降             |
|                                                    | 通報時檢驗資料<br><sup>登革熱快速檢驗結果</sup> ○ NS1 | 易性 ○ NS1陰性 ○ 未確 | 定 🔿 未檢驗 |        | 「*」號欄仍    | 立為必填欄位             |
|                                                    | 流行病學資料                                |                 |         | 2.     | 🕕 🔂 為欄位   | 口填寫說明              |
|                                                    | 職業*                                   | 詳約              | □職業身分說明 |        |           |                    |
|                                                    | 請選擇                                   | ✓               | 入內容     |        |           |                    |
|                                                    | <b>旅遊史 *</b> 〇 有 〇 無                  |                 |         |        |           |                    |
|                                                    | 接觸史                                   |                 |         |        |           |                    |
|                                                    | 動物接觸史 🔘 有 🛛 🔘 無                       |                 |         |        |           |                    |
|                                                    | □ 與確定/極可能/可能病例                        | 曾有接觸或暴露共同感染源    |         |        |           |                    |
|                                                    | □ 具血體液接觸                              |                 |         |        |           |                    |
|                                                    | □ 具實驗室暴露史                             |                 |         |        |           |                    |
|                                                    | 🗌 曾食用受汙染的水或食物                         |                 |         |        |           |                    |
|                                                    | □ 醫源型                                 |                 |         |        |           |                    |

## 第四步:填寫通報疾病資料

| ⑥ 衛生福利部疾病管制署<br>Taiwan Centers for Disease Control | 傳染病通報系統 | 通報單編號                                               | Q          |               | 🌲 通知 🧕 | C — <del>▼</del> 臺北 | <b>,</b> 登 |
|----------------------------------------------------|---------|-----------------------------------------------------|------------|---------------|--------|---------------------|------------|
|                                                    |         | 通報單位資料♥                                             |            | 個案資料♥         |        | 通報疾病資料 <b>①</b>     |            |
|                                                    | 與確定     | 定/極可能/可能病例曾有措                                       | 接觸或暴露共同感染源 |               |        |                     |            |
|                                                    | □ 具血影   | 體液接觸                                                |            |               |        |                     |            |
|                                                    | □ 具實則   | 驗室暴露史                                               |            |               |        |                     |            |
|                                                    | 🗌 曾食月   | 用受汙染的水或食物                                           |            |               |        |                     |            |
|                                                    | □ 醫源型   | 型                                                   |            |               |        |                     |            |
|                                                    | 個案生母資   | <b>登</b> 料                                          |            |               |        |                     |            |
|                                                    | 生母姓名    | 輸入內容                                                | 生母身分證統一編號  | /外來人口之居留證統一證號 | 輸入內容   |                     |            |
|                                                    |         |                                                     |            |               |        | _                   |            |
|                                                    | 個案狀況維   | 推護與補充資料                                             |            |               |        |                     |            |
|                                                    | 重症診斷條   |                                                     |            |               |        |                     |            |
|                                                    |         | 业级 <i>漆庸等</i> 以怀兄<br>血浆淡淀道动雕法荚痣及[                   | 瓜瓜蜜油       |               |        |                     |            |
|                                                    |         | 业级 <i>渗漏等坎痘</i> 放留俱次。                               | 吁吸君妃       |               |        |                     |            |
|                                                    | □ 殿里□   | 山皿(田岡小西町町口)<br>翌台埠復                                 |            |               |        |                     |            |
|                                                    |         | 端口19188<br>端(GOT或GPT>=1000 II                       | 1/1)       |               |        |                     |            |
|                                                    |         | 編(8013,6112=1000 R<br>福油巡系統·音識受損                    | 57 27      |               |        |                     |            |
|                                                    |         | 唐<br>[1] [1] [2] [2] [2] [2] [2] [2] [2] [2] [2] [2 |            |               |        |                     |            |
|                                                    |         |                                                     |            |               |        |                     |            |
|                                                    | [] 具1   | 他恭官損傷 翻入內谷                                          |            |               |        |                     |            |
|                                                    | 借註 論入內容 | ∞,限250字                                             |            |               |        |                     |            |
|                                                    |         | - , M230-                                           |            |               |        |                     |            |
|                                                    |         |                                                     |            |               |        |                     |            |
|                                                    |         |                                                     |            |               |        |                     | 4          |

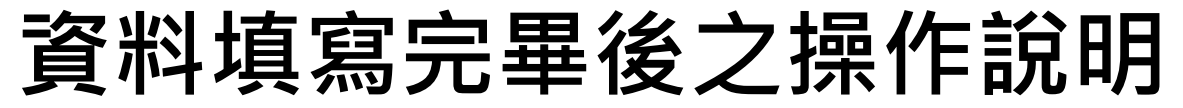

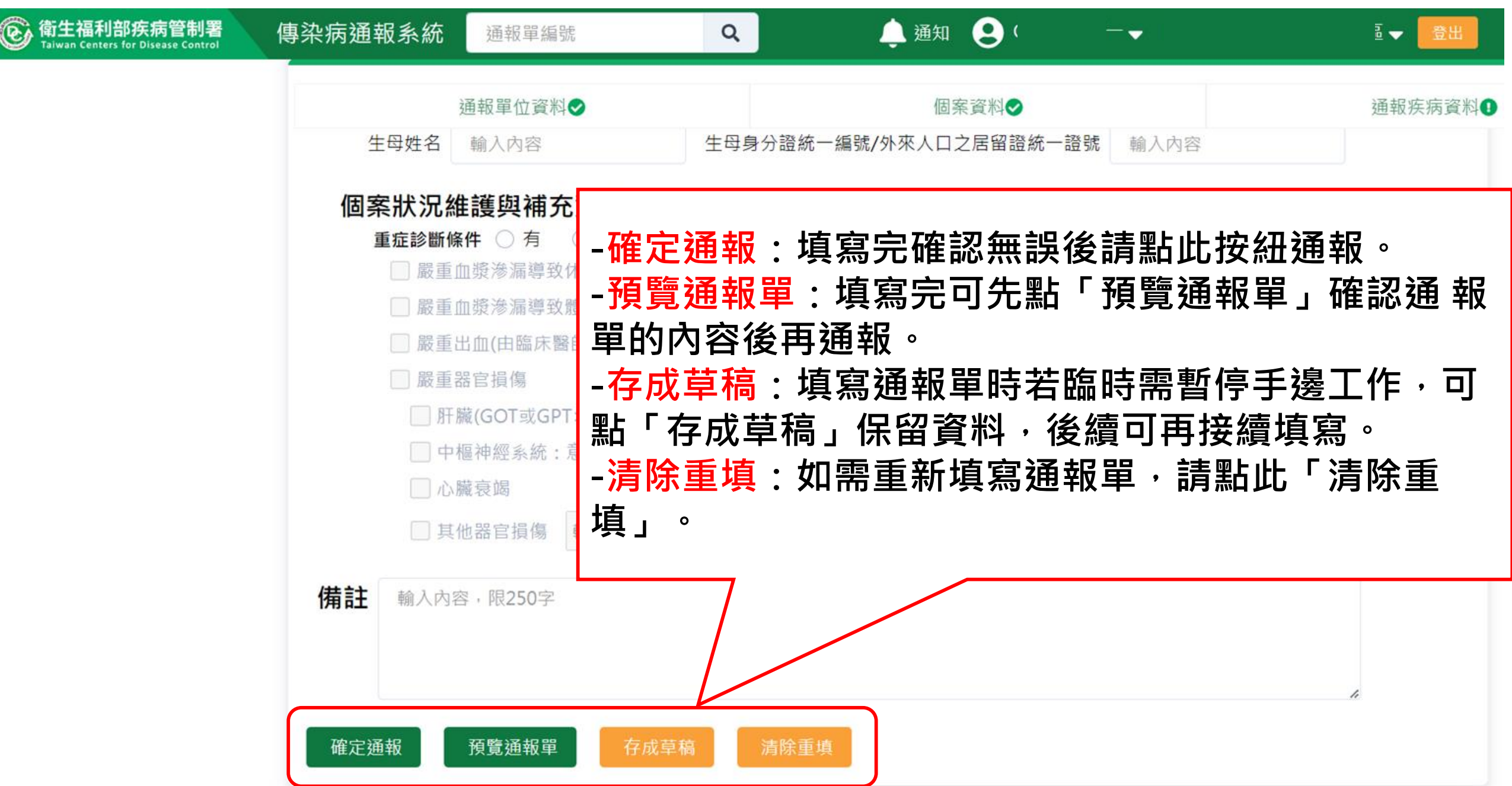

### 預覽通報單

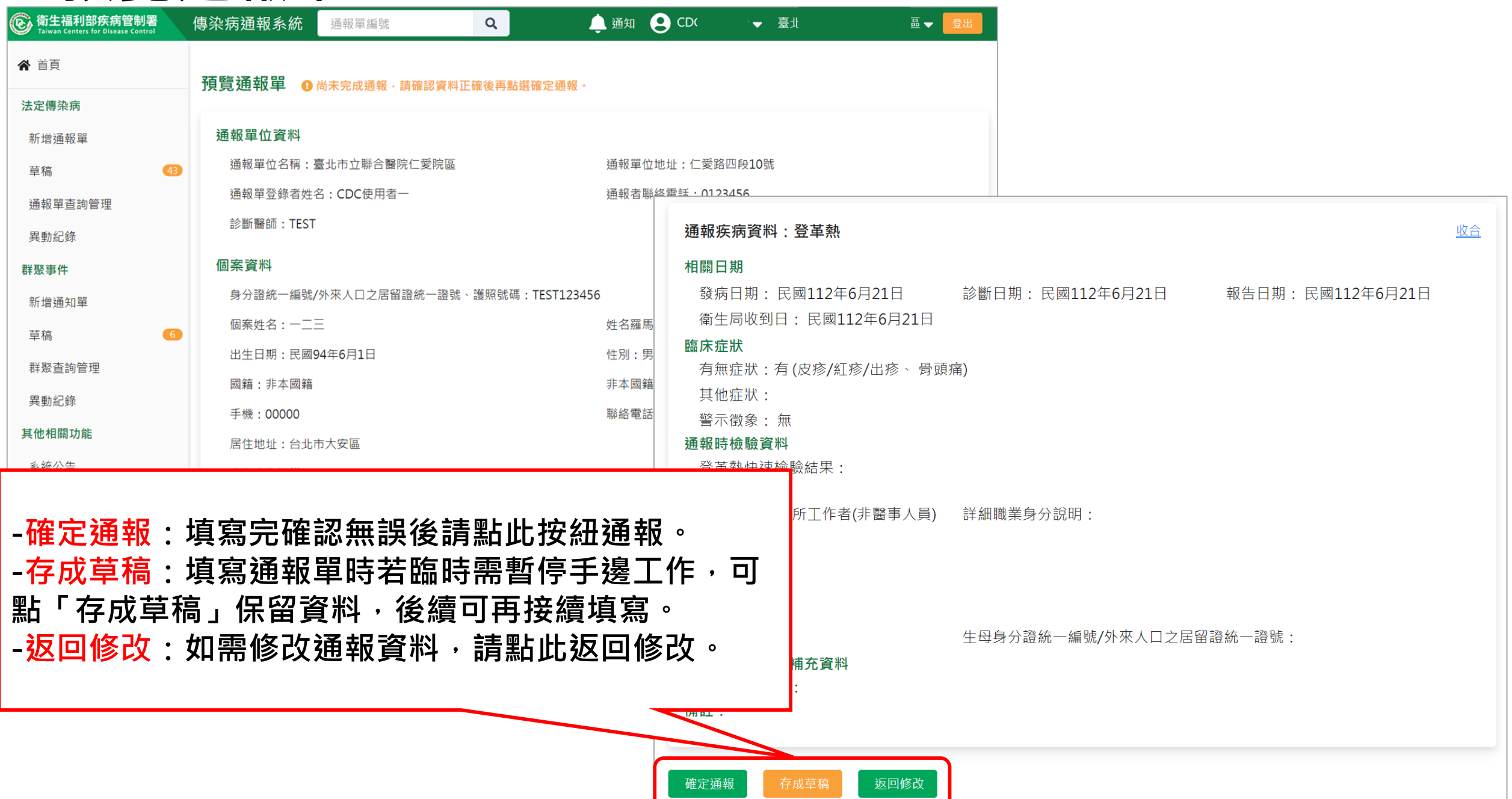

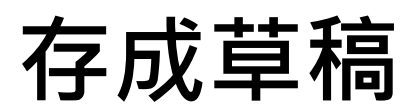

| ⑥ 衛生福利部疾病管制署<br>Taiwan Centers for Disease Control   | 傳染病通報系統                                        | 通報單編號 | Q | 🌲 通知 🙁 | ¥—▼ | 臺 | [▼ 登出 |  |  |
|------------------------------------------------------|------------------------------------------------|-------|---|--------|-----|---|-------|--|--|
| ▲ 首頁                                                 |                                                |       |   |        |     |   |       |  |  |
| 法定傳染病                                                | 草稿通報單                                          |       |   |        |     |   |       |  |  |
| 新增通報單                                                | 勾選多筆後可進行打                                      | 此次刪除  |   |        |     |   |       |  |  |
| 草稿 (43)                                              | □                                              |       |   |        |     |   |       |  |  |
| 通報單查詢管理                                              | <u>112-6-21 15:17:24 Dengue</u> 112/6/21 15:17 |       |   |        |     |   |       |  |  |
| 共 <u>剿</u> 紀 <u></u> 郊<br>群聚事件                       |                                                |       |   |        |     |   |       |  |  |
| 新增通 存成草稿                                             | 後,可於                                           | 則邊欄的  |   |        |     |   |       |  |  |
| 章稿「草稿」                                               | 區查找稍早                                          | 早儲存的  |   |        |     |   |       |  |  |
| <sup>群聚查</sup> 草稿繼續                                  | 編輯。                                            |       |   |        |     |   |       |  |  |
| 異動紀錄                                                 |                                                |       | • |        |     |   |       |  |  |
| 其他相關功能                                               |                                                |       |   |        |     |   |       |  |  |
| 系統公告                                                 |                                                |       |   |        |     |   |       |  |  |
| 連結其他系統                                               |                                                |       |   |        |     |   |       |  |  |
| 於 2023/6/21 14:38:00 登入<br>前次於 2023/6/21 14:12:00 登入 |                                                |       |   |        |     |   |       |  |  |

## 第五步:完成通報

| ⑥ 衛生福利部疾病管制署<br>Taiwan Centers for Disease Control | 傳染病通報系統          | 通報單編號                  | Q             | 🌲 通知             | <b>9</b> (         |             | ≧ ✔ 🗮 🗒 🗒 |
|----------------------------------------------------|------------------|------------------------|---------------|------------------|--------------------|-------------|-----------|
| ★ 首頁                                               | 法定傳染病個案          | 《通報完成                  |               | 確定通              | 報後・                | 系統會將-       | 一個疾病自動產   |
| 法定傳染病                                              |                  |                        |               | 生一個              | 通報單                | 號;同時刻       | 通報多種疾病・   |
| 新增通報單                                              | 通報單號: <u>112</u> | <u>0100129138</u> 0 登革 | 直 <u>熱 收合</u> | 也會產品             | 出多個                | 通報單號        | ·通報完後系統   |
| 草稿 (43)                                            | 通報單位資料           |                        |               | 帶出通              | 報完成                | 頁。          |           |
| 通報單查詢管理                                            | 通報單位名稱           | <sup></sup><br>觱院仁愛院區  | 2             | 通報員              | <sup>置</sup> 位地址:仁 | 愛路四段10號     |           |
| 異動紀錄                                               | <u> </u>         | ₽慗诵報留資                 | 彩江,           |                  | 聯絡電話:(             | 0123456     |           |
| 群聚事件                                               | <b>吉點墼涌</b> 華    | 8里單號,此                 | 為快速運          | <b>車結</b> 。      |                    |             |           |
| 新增通知單                                              | 或可點選相            | 潘色複製按細                 | ,             |                  |                    |             |           |
| 草稿                                                 | 複製通報單            | 單號後貼在查                 | 詢框快翅          | <sup>東</sup> 查詢。 | 馬拼音・               |             |           |
| 群聚查詢管理                                             | 出生日期・民國          | 93年6月29日               |               | 性別・              | 里.                 |             |           |
| 異動紀錄                                               | 國籍:非本國籍          | 55-673251              |               | 非本國              | 図籍居民身份             | :           |           |
| 其他相關功能                                             | 手機:121212        |                        |               | 聯絡電              | 電話(公司或個            | 人住家):010101 |           |

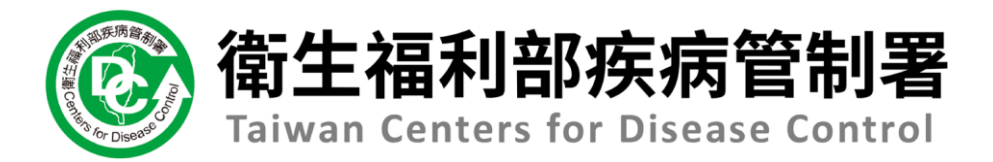

# 個案送驗

# ※VPN無跳轉LIMS登錄送驗單機制, 請醫療院所連繫轄區衛生所/衛生局協 助送驗建檔

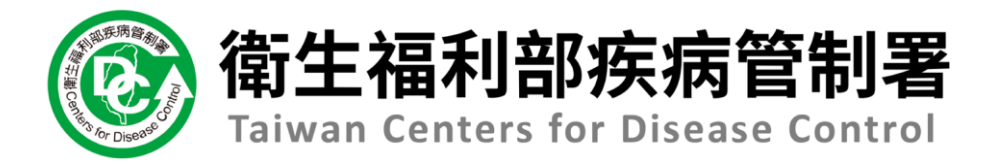

# 查詢檢驗結果

## 於防疫檢體檢驗資料點選查詢,可跳轉LIMS查詢檢驗報告

|                                   | C  | 》 <sup>爾生編利部疾病管制署</sup> 實驗室資訊管理系統<br>TAIWAN CDC 實驗室資訊管理系統 |           |                       |                       |                 |        |              |                  |           |       |       |           |    |
|-----------------------------------|----|-----------------------------------------------------------|-----------|-----------------------|-----------------------|-----------------|--------|--------------|------------------|-----------|-------|-------|-----------|----|
|                                   |    | 🖬 送 驗 單 查 詢 - 介 接 B                                       | 反務        |                       |                       |                 |        |              |                  |           |       |       |           |    |
| 登革埶                               |    | Bar-Code編                                                 | 號:        | 99-112-06             | 51801                 |                 |        |              |                  | 通報單編號     | :     |       |           |    |
| 还中点。1122200120020                 |    | 送驗來                                                       | 源:        | 法傳                    |                       |                 |        |              |                  | 疾病別       | : 請選擇 | 2     |           |    |
| 通報単編號:1123200129030<br>通報單位姿彩 (1) | 2  | 個案身分證字                                                    | 號:        |                       |                       |                 |        |              |                  | 個案姓名      | :     |       |           |    |
| 迎報半Ш具作 III为                       | Ŕ  | 接觸者身分證字                                                   | 號:        |                       |                       |                 |        |              | 3                | 送驗單位縣市    | : 請選擇 | 2     |           |    |
| 個案狀況維護與補充資料                       |    | 日期類                                                       | 別: 〇      | ) 採檢日期                | ◎ 收件日期○ 建札            | 當日期             |        |              |                  |           |       |       |           |    |
| 重症診斷條件:                           |    | 日期(起                                                      | ):        |                       |                       |                 |        |              |                  | 日期(迄)     | :     |       |           |    |
| 備註:                               |    | 送驗單                                                       | 位:        |                       |                       |                 |        |              |                  |           |       |       |           |    |
| 檢驗資料                              |    | 收件單                                                       | 〇<br>位: 兆 | ) ()<br>疾管 認可<br>署 驗機 | <br>傳染病檢 指定檢驗<br>構 機構 | 〇<br>委託檢驗<br>機構 |        |              |                  |           |       |       |           | ~  |
| 通報時檢驗資料<br>登革勢快速檢驗結果:             |    | 查詢                                                        |           |                       |                       |                 |        |              |                  |           |       |       |           |    |
| 防疫檢體檢驗資料                          |    | 🖻 查 詢 送 驗 單 清 單                                           |           |                       |                       |                 |        |              |                  |           |       |       |           |    |
| 載入IIMS資料                          |    | 功能                                                        | 通報單       | 單編號⇔                  | Bar-Code編號 🗢          | 個案姓名≑           | 被採檢者姓名 | 收件單位⇔        | 送驗單位♥            | 採檢類別≑     | 檢體種類♀ | 檢驗疾病≑ |           |    |
|                                   |    | 報告 檢視 檢視2                                                 | 112320    | 00129030              | 99-112-061801         | 多檢驗             | 多檢驗    | 昆陽單一窗口       | 奇美醫療財團法人句<br>美醫院 | 通報個案      | 全血    | 燒革登   | -         |    |
| <u> </u>                          |    |                                                           |           |                       |                       |                 |        |              |                  |           |       |       |           |    |
| 送驗單來源 送驗單號                        | 檢歸 | <b>禮種類</b> 採檢日期(                                          | 民國)       | 是                     | 否收件                   | 收件單位            | 0      | 檢體綜合<br>檢驗結果 | 檢驗緝<br>發布時間      | 課<br>(民國) | 是     | 否需再採檢 | 是否驗出其他傳染病 | 展開 |
| 99-112-061801<br>查詢 <u></u> 到印    | 3  | 全血 112/6/                                                 | 18        |                       | 是                     | 昆陽單一            | 窗口     | 陽性           | 112/6/18 1       | 6:18:46   |       | 否     | N/A       | •  |

## 於防疫檢體檢驗資料點選列印,可跳轉LIMS列印檢驗報告

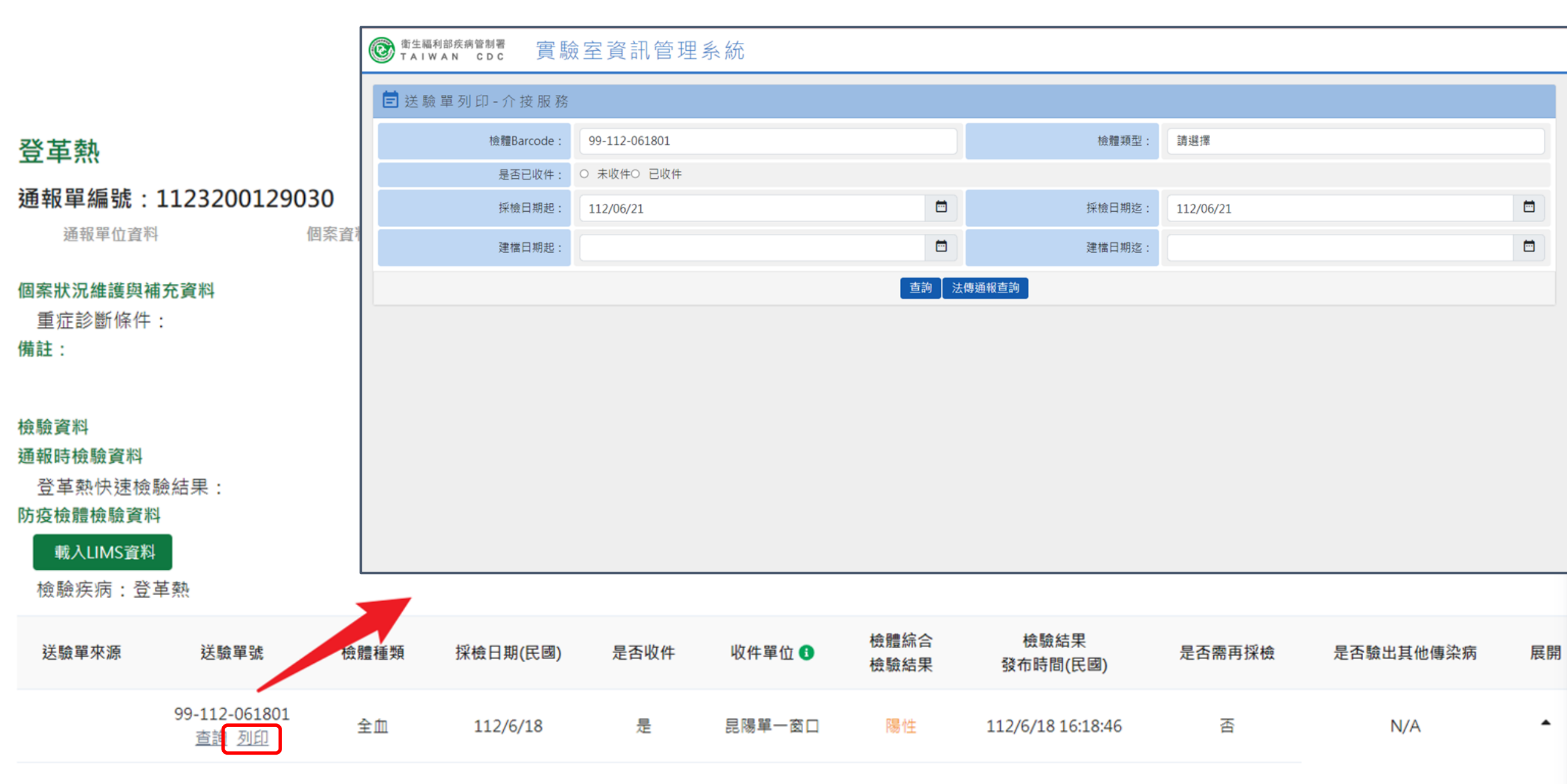

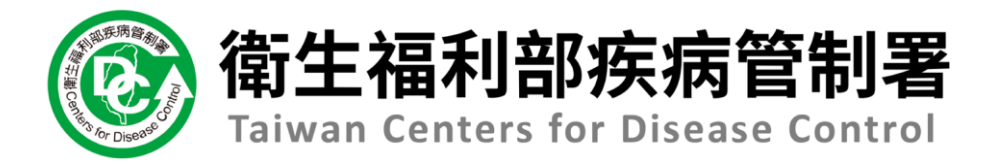

# 查詢個案研判結果

## 通報單詳細頁

又义女夫九

| 豆甲熟          |               |        | 28 #2 11 | コル(10) 対陸113ル(10)  | · 检验结圈 112/C/10              | 田地 112/6/19   |
|--------------|---------------|--------|----------|--------------------|------------------------------|---------------|
| 通報單編號:112320 | 0129030       |        | 通報11     | 2/6/18 送嶽 112/6/18 | 一                            | ▶ 研判 112/6/18 |
| 通報單位資料       | 個案資料          | 通報疾病資料 | 檢驗資料     | 相關通報單              | 接觸者送驗資料                      | 研判結果          |
|              |               |        |          |                    |                              |               |
| 送驗單號         | 接觸者姓名(年齡) 🔺   | 居住地    | 送驗疾病     | 採輸日期(民國)           | 检驗結里                         | 病通報單          |
| 研判結果 🚯       |               |        | 於<br>直   | 通報單右上方<br>接跳至下方查   | 點選「研判結<br>詢研判狀態 <sup>。</sup> | ;果」 ∙ 可       |
| 疾病分類: 確定病例   |               |        |          |                    |                              |               |
| 不符合疾病分類補充說   | 明:            |        | 感染死      | を源:                |                              |               |
| 研判依據:系統自動研   | 判             |        | 感染地      | 也區:                |                              |               |
| 檢體綜合檢驗結果任一   | 陽性,自動研判為確定病例。 |        | 死因相      | ]關性:無需研判           |                              |               |
| 目前疾病定義版本:民   | 國89年1月1日      |        | 疾病分      | }類研判日期:民國112年6月    | 18日                          |               |
|              |               |        | 疾病分      | }類研判人員:系統自動研判      |                              |               |